# HP StoreOnce FC-VTL設定とIA検証

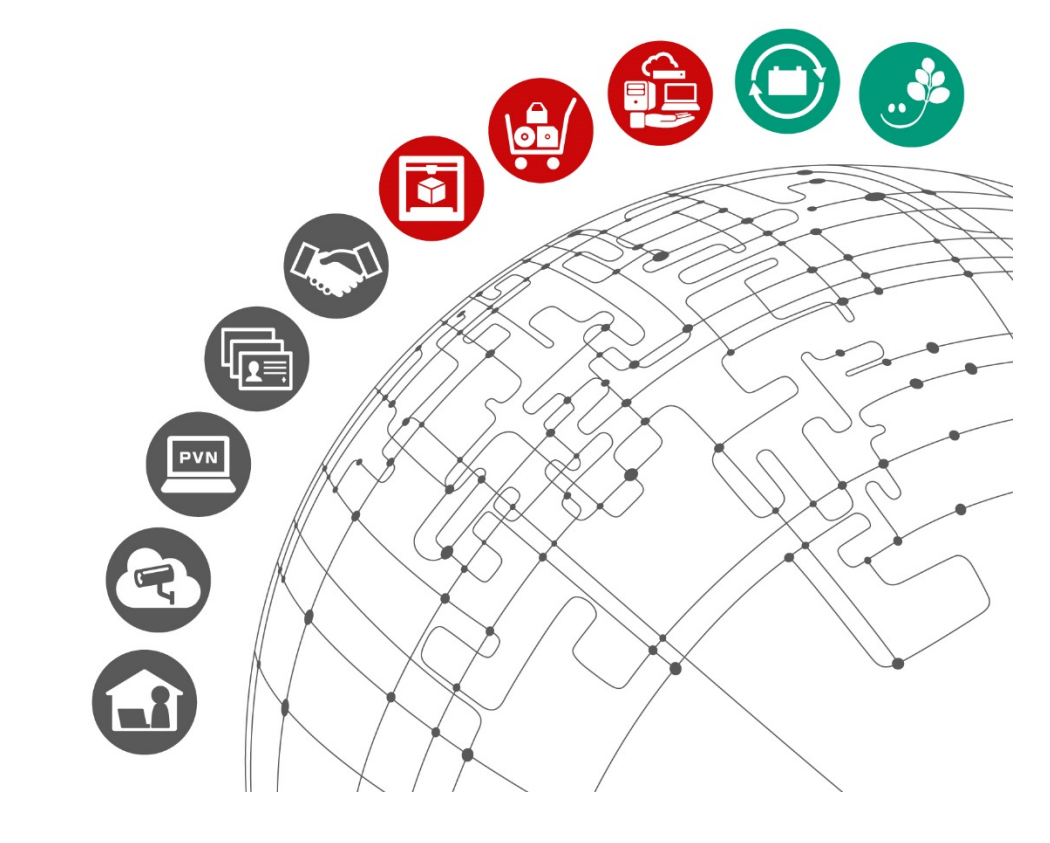

2018年1月吉日 株式会社イグアス

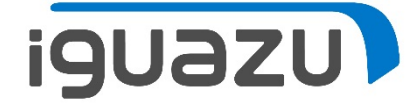

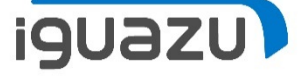

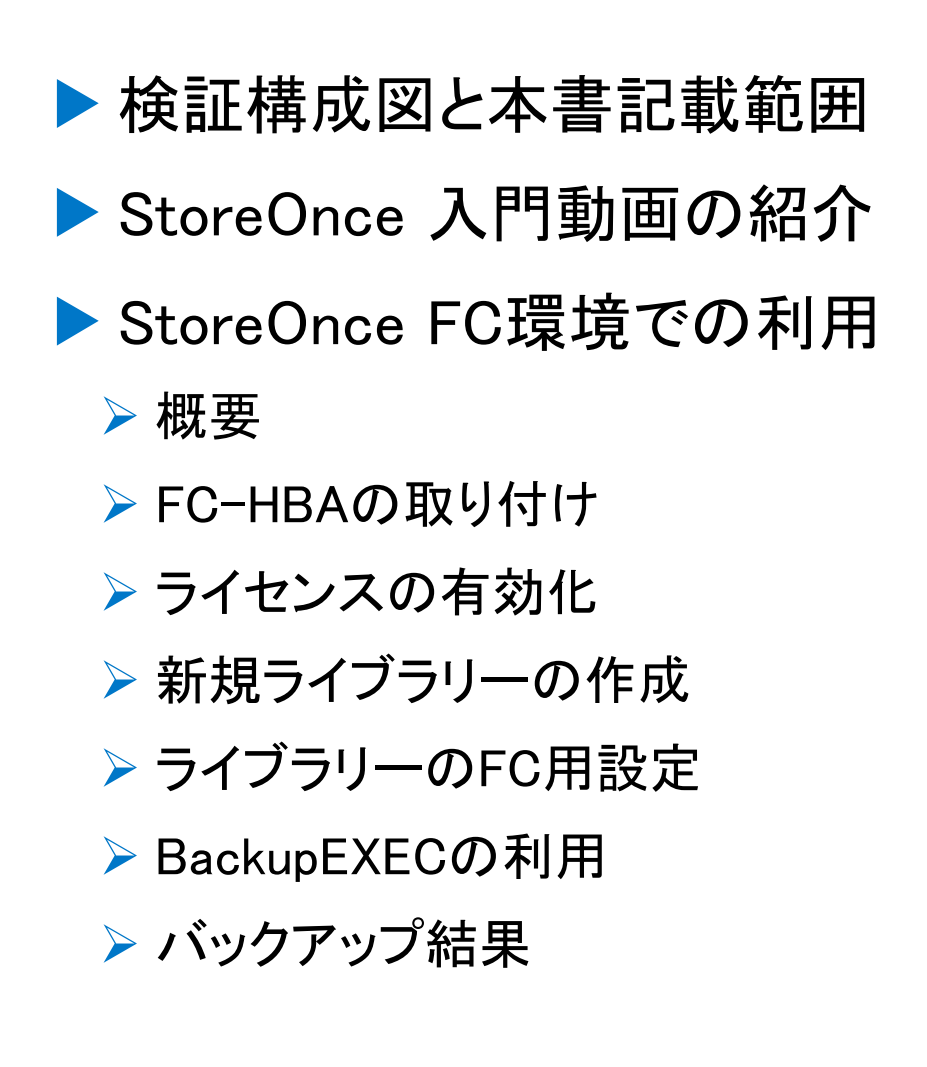

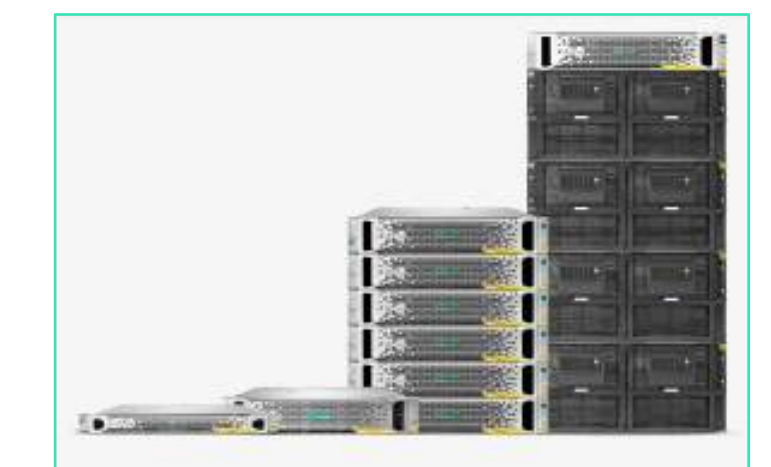

#### HPE StoreOnce 3000/5000

エントリーレベルとミッドレンジの StoreOnceシステムは、中小企業のお 客様が抱えるデータ保護の課題を解決 できるよう最適化されており、お客様 はデータとアプリケーションを保護し ながらコストを削減してリスクを軽減 し、複雑性を排除することが可能で す。

HPEホームページより

# 検証環境構成図と本書記載範囲

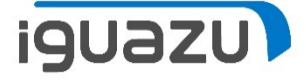

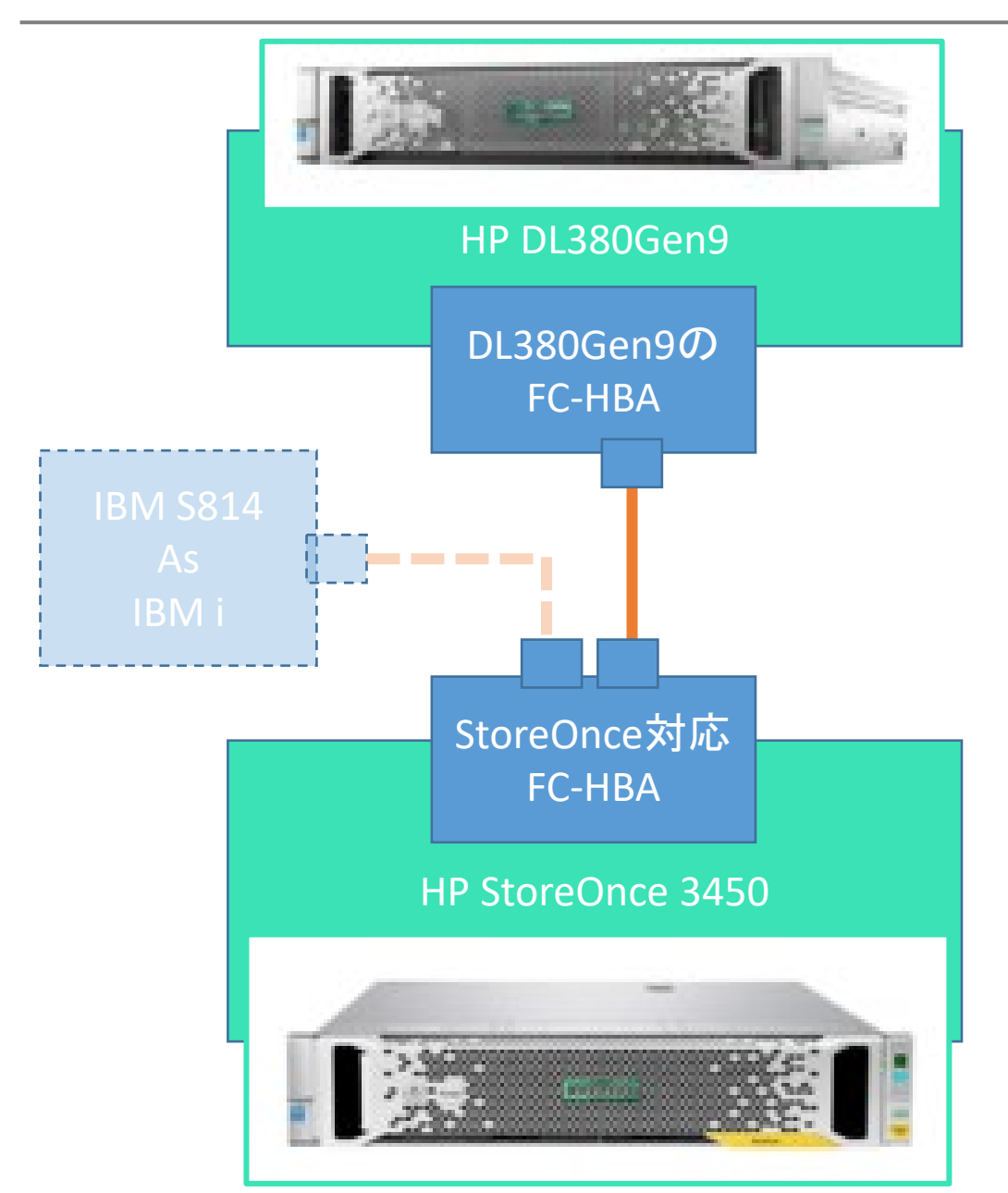

※FC-VTLとしてのStoreOnceの活用を 検討し、検証用にHPE社様から StoreOnceと、対応FC-HBAを借用致 しました。

・なお同FC-HBAは、DL380Gen9用の8Gbps FC -HBAと同じものではありました。

StoreOnce をFC-VTLとして利用する 場合、ライセンス(1000円(税別)) を必要とし、こちらもお借りしました。

StoreOnceには、IBM i のサポートが あります。今回、IAでも同時に検証を 行いました。なお、IBM i での検証部 分は別資料にて公開予定です。

本書は、FC-HBAでのVTL設定と、 BackupEXECでの動作確認結果を記載 致します。 StoreOnce入門動画の紹介

iguazu

管理画面が日本語対応です。マニュアルやヘルプも日本語があります! メーカー作成の動画をご覧ください。 StoreOnce入門 Backup Exec編 <u>https://www.youtube.com/watch?v=io</u> <u>vBQsWAbgE&feature=youtu.be</u>

※URLは変更になる場合があります、 ご了承ください。

| C P https://172.16.4.1/fusio                  | on/resources/window.htr |
|-----------------------------------------------|-------------------------|
| Hewlett Packard<br>Enterprise StoreOnce       | e 3540 System           |
| システムのステータス                                    | ライブラリ                   |
| <i>システム時刻</i> : 01/9/2018, 10:07:07 午前<br>JST | 名前                      |
| バージョン: 3.16.3-1730.1                          | 1.1. A 45-51            |

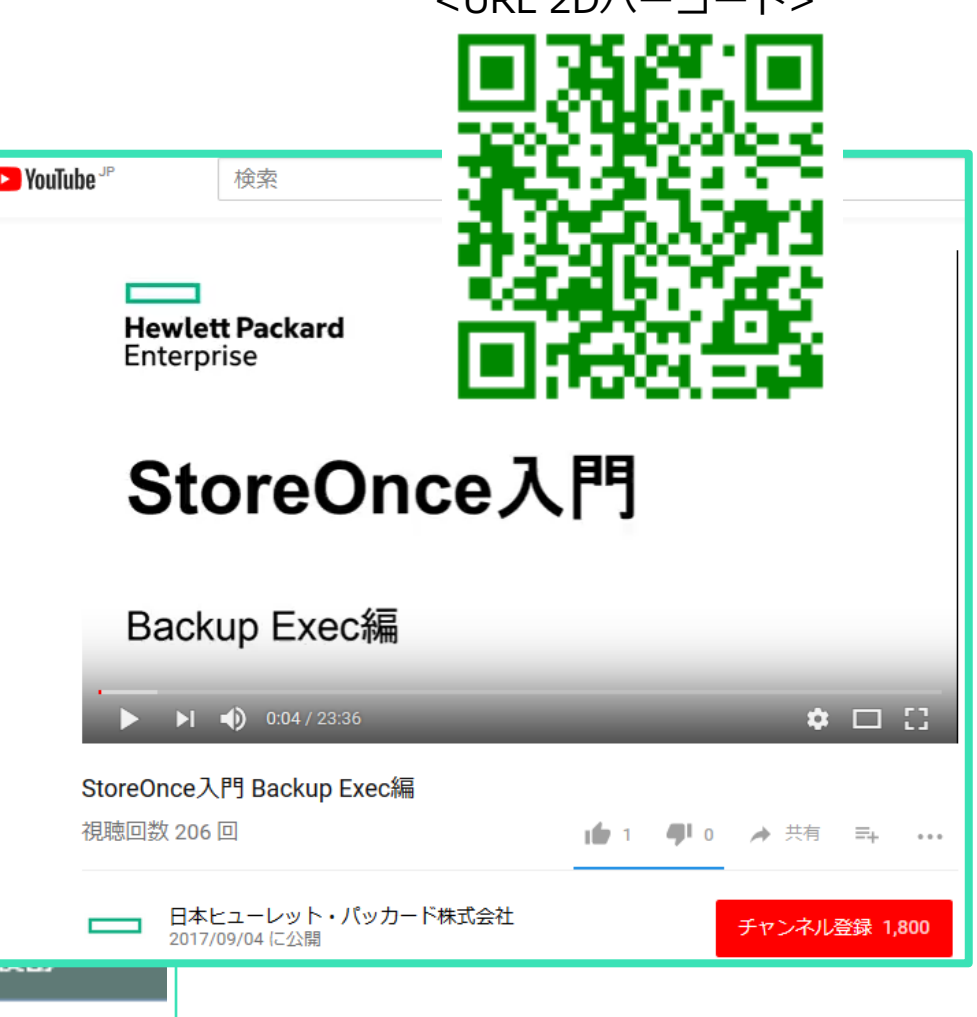

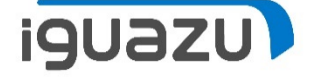

動画のVTLはiSCSI接続でした。残念ながらIBM i からは使えません。

しかし、StoreOnceにはFC接 ナビグ 構成n 続の機能もあります。 Store 次ページ以降で、StoreOnce 筐体のPCIeスロットへの St「FC-HBA」の取り付け、 A 💷 🖊 「ライセンス」の有効化、 「VTLライブラリ」の作成、 「ファイバーチャネルポート」 の設定方法をご紹介します。 HBA-6.Port2 (#2) HBA-6.P PCI-E Slot 6

|                    | Library 5      | 懐殿中ではめり…        |                     | 満院         |
|--------------------|----------------|-----------------|---------------------|------------|
| -9-                |                |                 | -                   |            |
|                    |                |                 |                     |            |
| ウイザード              |                |                 |                     |            |
| Once               | Library 2      |                 |                     |            |
| TL .               |                |                 |                     |            |
| ライブラリ              | 構成清み/オンライ      | ンのドライブ数         | 1/1                 |            |
| AS                 | in a tradem    | a.              |                     |            |
|                    | パーコードの文字!      | 80              | 6                   |            |
| oreOnce Catalyst   |                |                 | ☑ 8                 |            |
| クティビティ             |                |                 |                     | 7          |
| ウスキーピング            |                |                 |                     | Ĺ          |
| ボート                | パーコードテンプ       | ノートが有効          | <b>V</b>            | ン<br>フィッ - |
| ードウェア              |                |                 | _                   | 2          |
| サーバー (HPSGH723DF   |                |                 |                     | ス          |
| 📄 CPU              |                |                 |                     |            |
| 3 ファン              |                |                 |                     |            |
| HBA (PCI-E Slot 6) | ファイバー          | ・チャネルの          | 青報                  |            |
| HBA (PCLE Slot 2)  |                |                 |                     |            |
|                    | PCI-E Slot 1   | Optic           | anal Slot           |            |
|                    | DCLE SIAt 2    | Mast a          | urailaista.         |            |
|                    | PCHE SIOUZ     | INDER           | ry disable:         |            |
| OM (LOM)           | PCI-E Slot 3   | Not a           | wailable            |            |
|                    | PCI-E Slot 4   | Optix           | onal Slot           |            |
| ort1 (#1)          | PCI-E Slot 5   | Optic           | anal Slot           |            |
|                    | PCI-E Slot 6 H | BA-6.Port2 (#2) | HBA-8.Port1 (#1)    |            |
|                    |                |                 |                     |            |
| 🗐 ストレージクラスター       |                |                 |                     |            |
| /-3/               | ライブラリ          | 使用率             |                     |            |
| Historia           |                | ×-10+           |                     |            |
|                    |                | Convright       | 2018 IGUAZU Corpora | tion 4     |

#### StoreOnce FC環境での利用(FC-HBAの取り付け)

## PCIeスロットにFC-HBAを1枚取り付けました。取り付けるスロットを間違うと

SLOT6

SLOT1

SLOT5

納品時の PCle スロット割り当て

認識しませんでした。

マニュアルに以下の

記載を見つけました。

ベース製品と同時に追加の PCIe カードを注文した場合、StoreOnce System では正しい PCIe スロットに正しいカードが取り付けられ、製品供給時には構成とライセンスの適用が済んでいます。 必要に応じて SFP トランシーバーを挿入し、適切なケーブルを接続してネットワークまたは FC SAN に接続する必要があります。

 重要:初回納品後の追加 PCIe カードの取り付けについては、『StoreOnce Optional Hardware Installation and Configuration Guide』を参照してください。

次の図は、StoreOnce 3500 または 5100 System の背面図を示しています。 次の点にご注意く ださい。

- 各スロットに取り付けられるカードは注文に応じて決まるため、図は一例です。
- PCle カードは、正しいスロット順に取り付ける必要があります。
  - Ethernet への接続の場合、10GbE ネットワークカードを、スロット 1 から始めてスロット 1、4、5、6 の順に取り付けます。
  - SAN への接続の場合、FC カードを、スロット 6 から始めてスロット 6、5、4、1 の 順に取り付けます。
- FC カードと 10GbE SFP カードには SFP+ トランシーバーが必要です。 10GbE Base-T カードには追加のハードウェアは不要です。

注記: StoreOnce 3100 System では、PCIe カードの追加はサポートされません。

※最初はSLOT1に取り付け、NGでした。
正解はSLOT6でした。

25

26

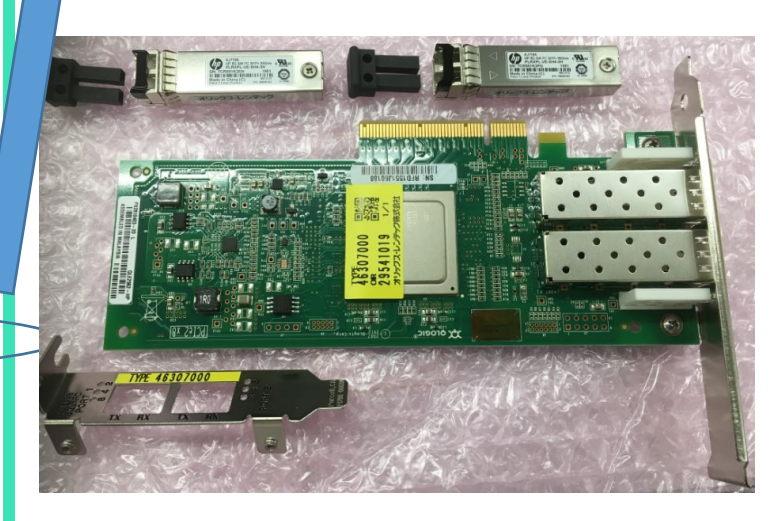

背

面

#### StoreOnce FC環境での利用(ライセンスの有効化)

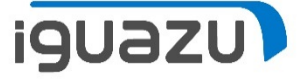

ライセンスは本体のS/Nを基にふられます。今回は機械をお借りしてからS/Nを 確認、メールして、ライセンスを取っていただきました。ライセンスキーは即日発 行いただけました。(念の為、FC-HBA情報もメールしました)(なお、"即日"は お約束するものではありませんので、何卒ご了承ください)

| Mail:To HPE                                                        | StoreOnce:                                                                                                    |                                                                                                    | FC:                                                                    |
|--------------------------------------------------------------------|----------------------------------------------------------------------------------------------------|----------------------------------------------------------------------------------------------------|------------------------------------------------------------------------|
|                                                                    | 種類 HPE StoreOnce 3540 System<br>名前 HPSGH723DR01<br>製品名 種類 保証シリアル番号 (<br>HPE StoreOnce 3540 System server SGH723DF<br>ソフトウェア リビジョン 3.15.1-1636.1 | PCIe x8 8Gb FC<br>HP S/N:MY555122DE<br>SP P/N 489191-001<br>SP BD# 584777-001<br>SKU# AJ764-63002<br>REV# 0E<br>P/N: AJ764-63002<br>EDC: A-5110 MDC:5551<br>SN:RFD1551J60188 |                                                                        |
| Mail:From HP                                                       | E                                                                                                    |                                                                                                    | PX2810403-20 L QLE2562-HP                                              |
| Activation Details<br>HP Serial Number: SGH<br>License Key Details | 723DR01                                                                                                    |                                                                                                    | Port1_WWN:51:40:2E:C0:00:54:13:A0<br>Port2_WWN:51:40:2E:C0:00:54:13:A2 |
| Product Family: StoreOr                                            |                                                                                                    | HNPE StoreOnce 8Gb FC E<br>YCAG CO9A H9PA KHU3 V6R                                                                                                    | xp 180d eNFR<br>5 hwse ygji kmpt arre rord dyail zesm, GHTG            |
| Description                                                        | File Name                                                                                                    | UUV HPESO 8                                                                                                    | Gb FC E_28335238.DAT                                                   |
| HPESO 8Gb FC E                                                     | HPESO 8Gb FC E_28335238.DAT                                                                                                    | VQGZ E79R V8CA NCD4 V6C                                                                                                    | 5 M2X9                                                                 |
| Attachment: license_Stor                                           | eOnce_12052017005844.zip                                                                                                    | "USGC96AEEHA3U3 BB951-7                                                                                                    | 0001 HPE StoreOnce 8Gb FC Exp 180d eNFR"                               |

6

#### StoreOnce FC環境での利用(ライセンスの有効化)

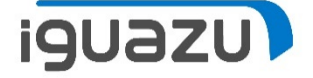

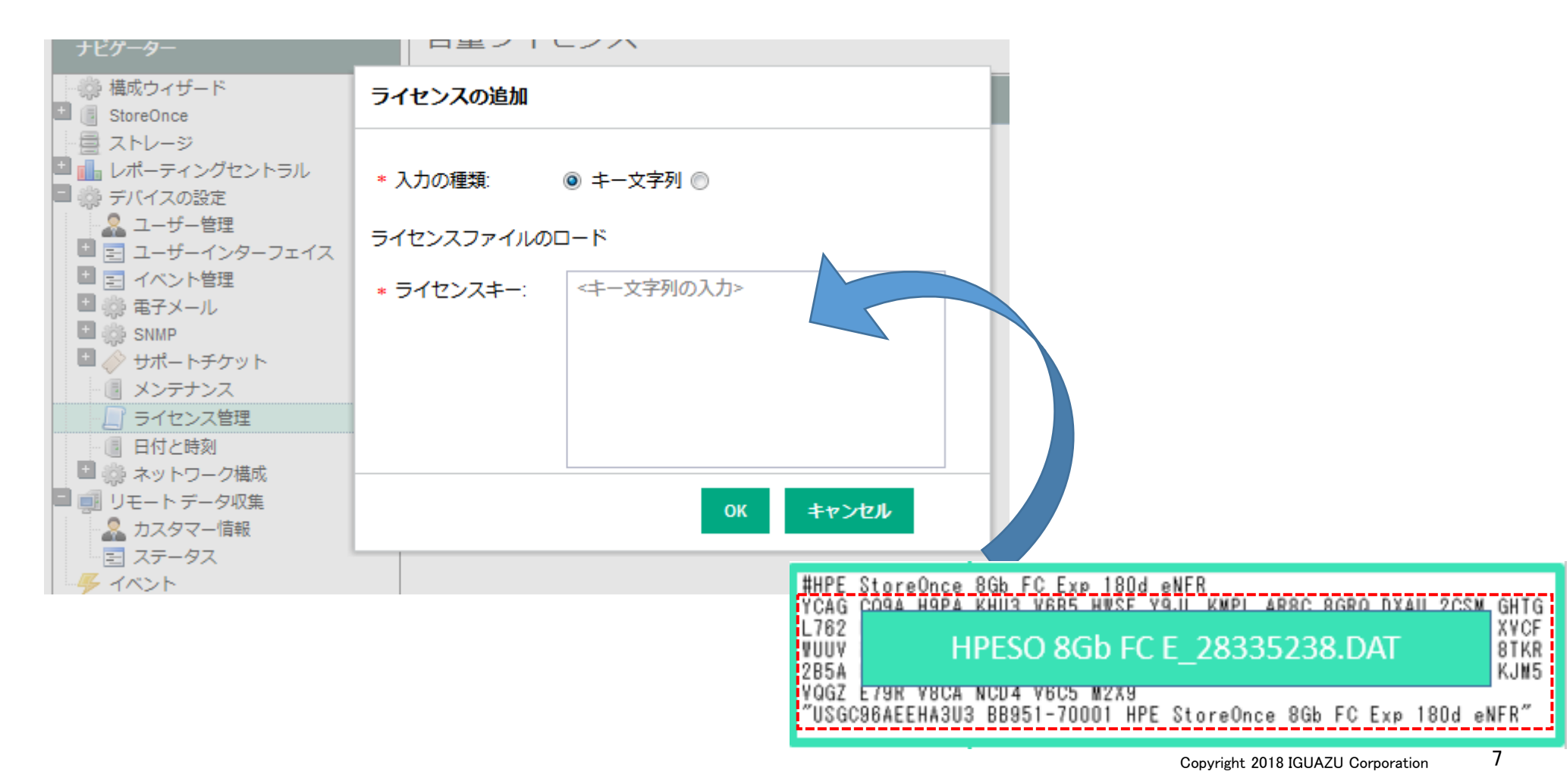

# StoreOnce FC環境での利用(新規ライブラリーの作成)

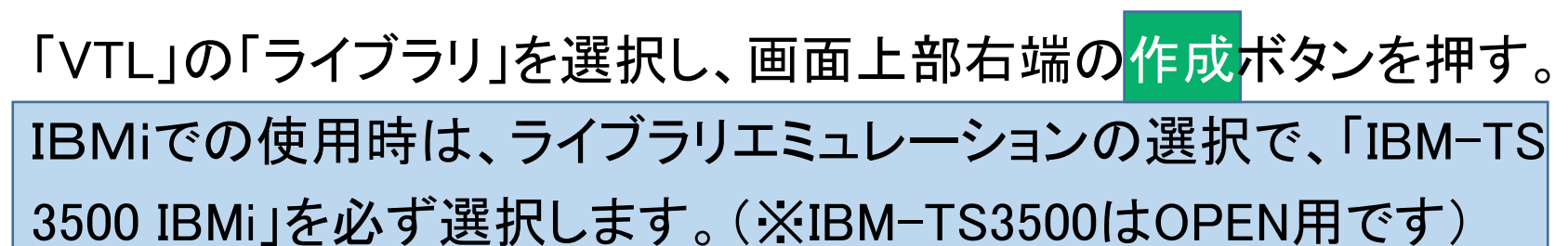

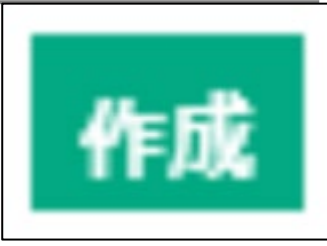

iguazu

バイのは田吐け

|                                                   |                    |                 | IAリーハビの使用时は、               |
|---------------------------------------------------|--------------------|-----------------|----------------------------|
| StoreOnce                                         | 新規ライブラリ            |                 | 「D2DBS Generic」もしく         |
| ■ ライブラリ<br>■ ● NAS<br>■ ◆ 複製                      | デバイスの詳細            |                 | は、他のHP製ライブラリの型番を選択します      |
| ■ 動 StoreOnce Catalyst<br>■ アクティビティ<br>小ウスキーピング   | 基本詳細               |                 |                            |
|                                                   | ライブラリ名             | ライブラリ 4         |                            |
| ■ ② ハードウェア ■ ○ サーバー (HPSGH723DR01)                | メディアチェンジャーポート      | FCポート 🗸         | D2DBS Generic              |
| ストレージクラスター 1                                      | デデュプリケーション         |                 | MSL G3 Series (2x24)       |
|                                                   | 暗号化が有効             | 🗌 🍈 ライセンスがありません | MSL G3 Series (4x48)       |
| ■ <b>⊘</b> プール (C3_P1)                            | 物理データサイズクォータ       | GB              | MSL G3 Series (8x96)       |
| 🖬 🥑 プール (Pool 1)                                  | 論理データサイズクォータ       | G 3             | EML E Series               |
| ■  Controller 1 (50014380<br>ストレージ                |                    |                 | ESLE Selles                |
| ■ 📊 レポーティングセントラル                                  | エミュレーション           |                 | 1004-153300<br>1004-153500 |
|                                                   | ライブラリエミュレーション      | IBM-TS3500 IBMi | 10141-122200 IDMI          |
| <ul> <li>         ・         ・         ・</li></ul> | デフォルトドライブのエミュレーション | IBM-LTO5 IBMi 🗸 |                            |

8

# StoreOnce FC環境での利用(ライブラリーのFC用設定)

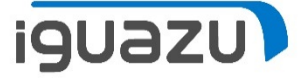

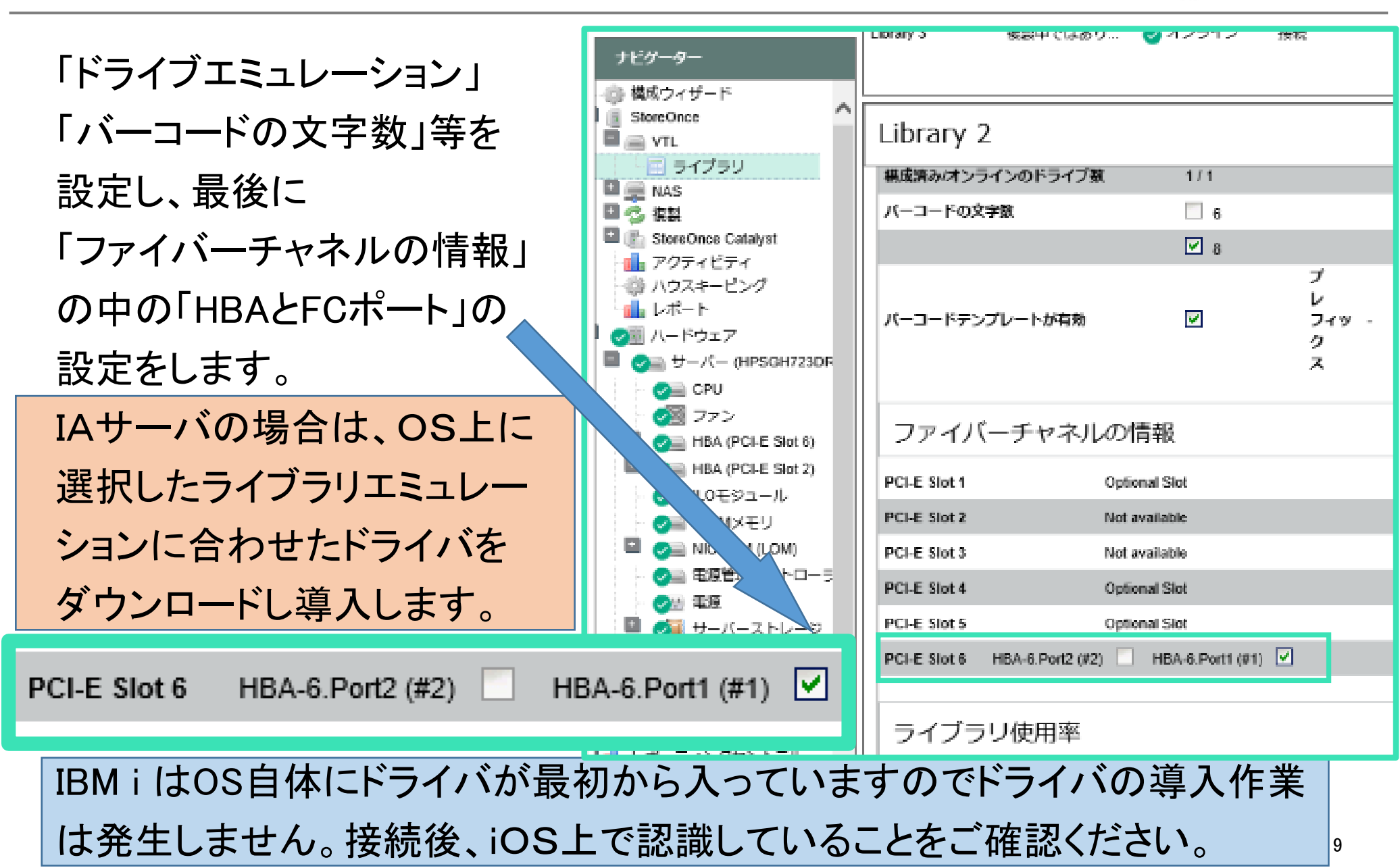

## StoreOnce FC環境での<u>利用(BackupEXECの利用)</u>

BackupEXECにて、 検証用に右記の様に バックアップ定義を 作成しました。

「Windows2012R2の OSフルバックアップ を行う。」

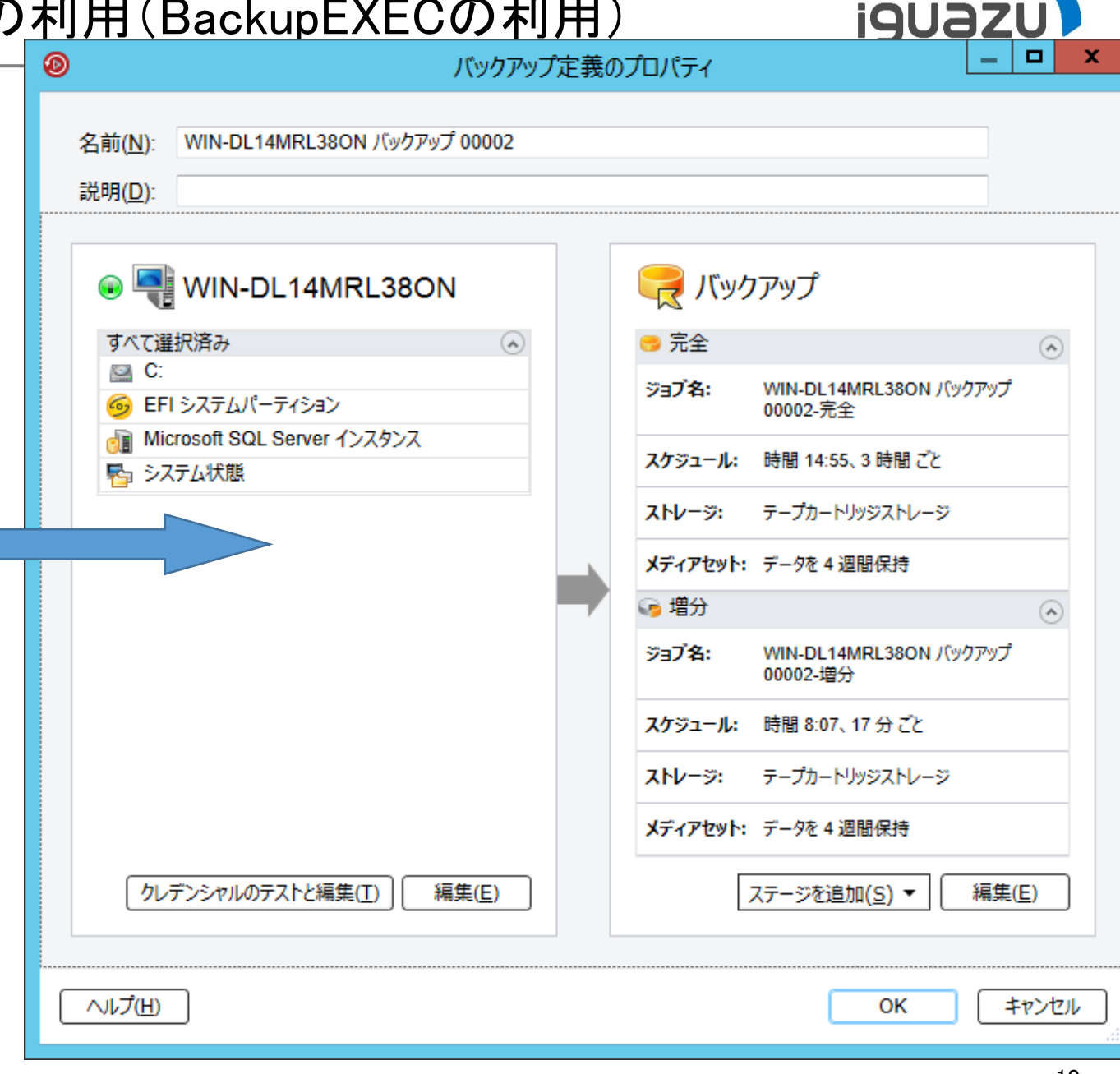

## StoreOnce FC環境での利用(バックアップ結果)

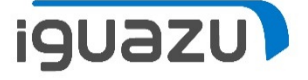

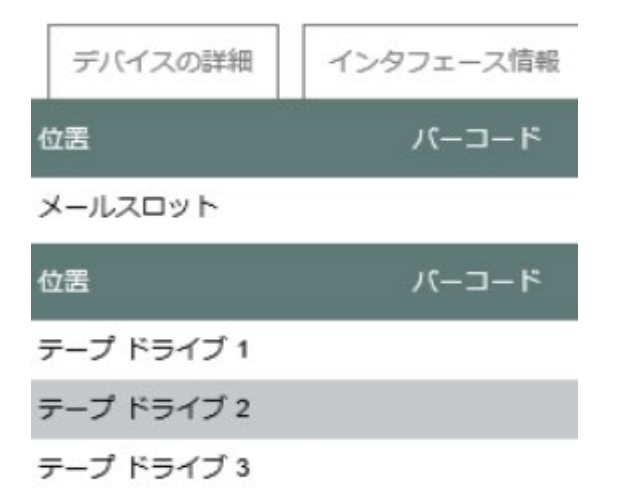

こちらはStoreOnceのライブラリー中のカートリッジの 設定画面です。

メールスロットとは、ライブラリ装置にテープを出し入れ する為の場所を意味します。(I/Oスロットとも言う)

今回はテープドライブを3個、10GBのメディアを15個で ライブラリを作成しました。(※仮想テープなので、こん な自由なサイズも作成可能なのです)

| 位罟      | バーコード    | 使用容量   | 最大容量  |
|---------|----------|--------|-------|
| スロット 1  | BE0000L6 | 9.9 GB | 10 GB |
| スロット 2  | BE0001L6 | 9.9 GB | 10 GB |
| スロット 3  | BE0002L6 | 9.9 GB | 10 GB |
| スロット 4  | BE0003L6 | 9.9 GB | 10 GB |
| スロット 5  | BE0004L6 | 9.9 GB | 10 GB |
| スロット 6  | 8E0005L6 | 9.9 GB | 10 GB |
| スロット 7  | BE0006L6 | 9.9 GB | 10 GB |
| スロット 8  | 8E0007L6 | 5.2 GB | 10 GB |
| スロット 9  | BE0008L6 | ブランク   | 10 GB |
| スロット 10 | BE0009L6 | ブランク   | 10 GB |

バックアップ開始時、この Windows OSは80GB弱の 利用容量でした。

左記はバックアップ後の 表示です。

メディアをまたいでバック アップが取得できているこ とが確認できます。

# StoreOnce FC環境での利用(バックアップ結果)

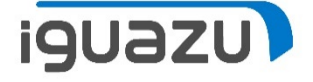

| <b>キ</b> すべてのストレージ |             |          |          |          | ロボットライブラリ 0001 スロット 詳細        |                  |                     |                        | 209   |
|--------------------|-------------|----------|----------|----------|-------------------------------|------------------|---------------------|------------------------|-------|
| ジョブ                | スロット番号      | パーコード    | メディアラベル  | メディアの説明  | 容量                            | メディアセット          | 割り当て日               | 上書き禁止期間                | 追記期間  |
| ジョブ展展              | 20yh1       | BE0000L6 | BE0000L6 |          | 9.19 GB/9.31 GB を使用           | データを4週           | 2018/01/10 14:55:40 | 2018/02/07 14:58:03    | 追記不   |
|                    | 2 לעשג 🖸    | BE0001L6 | BE0001L6 |          | 9.19 GB/9.31 GB を使用           | データを4週           | 2018/01/10 14:58:14 | 2018/02/07 15:01:23    | 追記不   |
| アクティノアフート          | 20yh 3      | BE0002L6 | BE0002L6 |          | 9.19 GB/9.31 GB を使用           | データを4週           | 2018/01/10 15:01:34 | 2018/02/07 15:02:24    | 追記不   |
| אייםא              |             | BE0003L6 | BE0003L6 |          | 9.19 GB/9.31 GB を使用           | データを4週           | 2018/01/10 15:02:36 | 2018/02/07 15:03:51    | 追記不   |
|                    | 20yh 5      | BE0004L6 | BE0004L6 |          | 9.19 GB/9.31 GB を使用           | データを4 遭          | 2018/01/10 15:04:02 | 2018/02/07 15:05:15    | 追記不   |
|                    | 6 ۱۷۵۲ 🚾    | BE0005L6 | BE0005L6 |          | 9.19 GB/9.31 GB を使用           | データを 4 <u>週</u>  | 2018/01/10 15:05:26 | 2018/02/07 15:06:19    | 追記不   |
|                    | 20yh 7      | BE0006L6 | BE0006L6 |          | 9.19 GB/9.31 GB を使用           | データを4週           | 2018/01/10 15:06:30 | 2018/02/07 15:13:06    | 追記不   |
|                    | 20yh 8      | BE0007L6 | BE0007L6 |          | 4.88 GB/9.31 GB を使用           | データを4週           | 2018/01/10 15:13:16 | 2018/02/07 15:34:59    | 2018/ |
|                    |             | BE0008L6 | BE0008L6 | (不明メディア) |                               | スクラッチメディア        | 2018/01/10 13:56:06 | 上書き可能(スクラッチメディア)       | 追記不可  |
|                    | حص 10       | BE0009L6 | BE0009L6 | (不明メディア) | こちらはBackupEXECの               | カートリ             | ッジスロット              | 〜の画面です。                | 追記不可  |
|                    | 20yh 11     | BE000AL6 | BE000AL6 | (不明メディア) | StoreOnceの画面同様                | 、メディス            | Pをまたい               | でバックアッ                 | 追記不可  |
|                    | 20yh 12     | BE000BL6 | BE000BL6 | (不明メディア) | プが取得できているこ                    | とが確認             | できます。               | 約20分程<br>****          | 追記不可  |
|                    | ت الروم الم | BE000CL6 | BE000CL6 | (不明メディア) | 後でノルハックアックで<br>(若干の数値の違いは10進数 | こさ/ここと<br>数と2進数の | こと唯ぷでで<br>D差や、テーフ   | き  お  9  。<br>パフォーマット等 | 追記不可  |
|                    | 20yh 14     | BE000DL6 | BE000DL6 | (不明メディア) | に由来するもの)                      |                  |                     |                        | 追記不可  |
|                    | 20yh 15     | BE000EL6 | BE000EL6 | (不明メディア) |                               | スクラッチメディア        | 2018/01/10 13:56:06 | 上書き可能 (スクラッチメディア)      | 追記不可  |

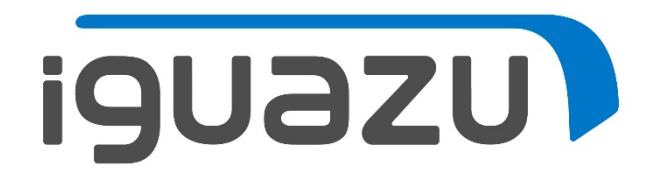

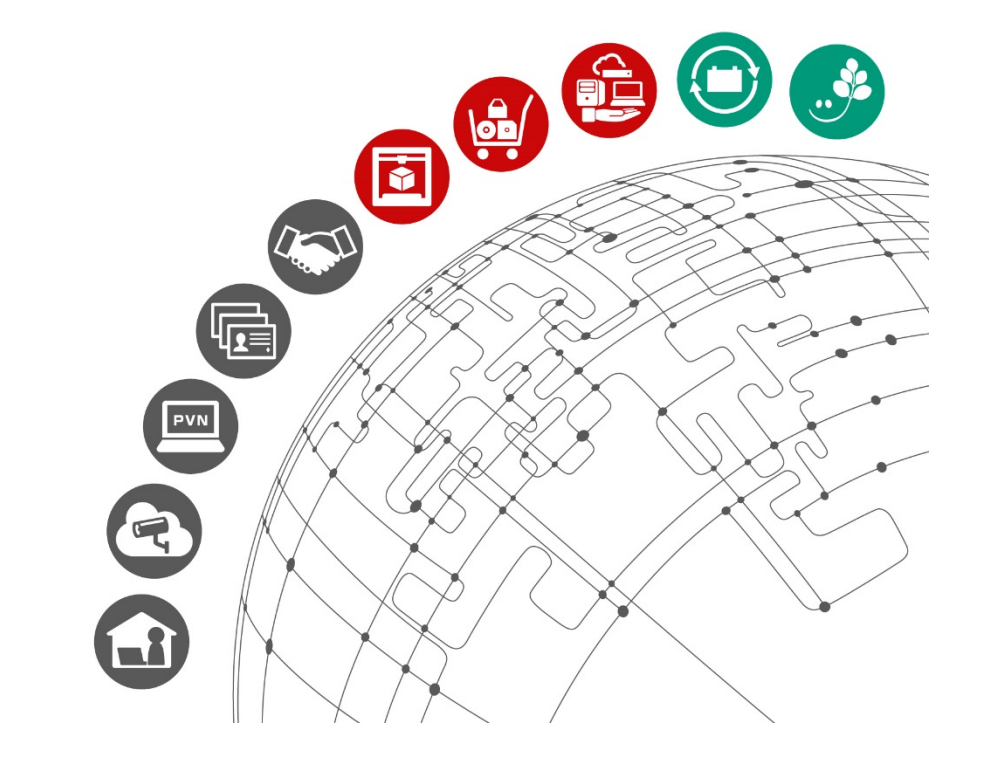

更新履歴

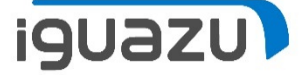

# 内容に応じてテキストを入力してください。

| 日付        | バージョン | 更新内容 |
|-----------|-------|------|
| 2018/1/吉日 | 初版    | 新規作成 |
|           |       |      |
|           |       |      |
|           |       |      |
|           |       |      |
|           |       |      |